**丁志强** 2008-01-30 发表

VG8080抓取PCM包的实例录像 具体内容,下载附件看!很详细,而且有具体的操作步骤! 1、首先清空pcm buffer <h3c> sys voice-s vdsm -input password:qjzzhwdmyt h-dsp pcm free 2、打开debug 开关 <h3c> debug physical event t d t m 3、抓包 <h3c> sys voice-s vdsm -input password:qjzzhwdmyt h-dsp pcm voiceboard 6 fdsp 0 \*\*[6,是设备上的第几块单板在VG8080的右侧,0是6号单板上的0号端口] \*\*在抓包过程中,可以使用这条命令: h-dsp pcm voiceboard 6 fdsp 0 来实时查看pcm的size 当size: 983040, 就代表抓包完毕。 4、保存 [VG80-voice-vdsm] h-dsp pcm save 5、将pcm下载到pc上,前期准备,pc上的网卡ip设置为:192.168.1.101, VG8080上的g0/1设置为: 192.168.1.100 将VG8080设置成ftp server <h3c> sys local-user h3c password simple h3c level 3 service-type ftp [h3c] ftp server enable

然后具体看操作,要用windows的ttp来下载,使用flashfxp客户端在开不会成功,看操作。